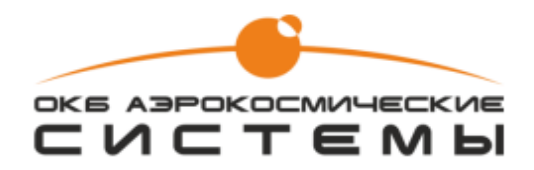

## ИНСТРУКЦИЯ ПО УСТАНОВКЕ

специального программного обеспечения

«Надежность»

Дубна 2022

# Список принятых сокращений

| AO   | — | Акционерное общество                       |
|------|---|--------------------------------------------|
| APM  |   | Автоматизированное рабочее место           |
| БД   |   | База данных                                |
| ПО   |   | Программное обеспечение                    |
| САПР |   | Система автоматизированного проектирования |
| СПО  |   | Специальное программное обеспечение        |
| СУБД |   | Система управления базами данных           |
|      |   |                                            |

Страница 2 из 10

## Оглавление

| 4 |
|---|
| 4 |
| 5 |
| 5 |
| 7 |
| 7 |
| 7 |
| 8 |
|   |

Страница 3 из 10

### 1 Цель документа

Инструкция предназначена для установки ПО «Надежность» и его дальнейшего использования.

## 2 Область применения

Настоящий документ устанавливает последовательность действий по установке ПО «Надежность» и предназначен для сотрудников структурных подразделений, отвечающих за сопровождение систем и ПО, а также для пользователей, занимающихся самостоятельной установкой ПО.

Страница 4 из 10

# 3 Требования к аппаратному и программному обеспечению

Программное обеспечение «Надежность» функционирует в составе оборудования автоматизированного рабочего места пользователя.

## 3.1 Требования к оборудованию АРМ

Оборудование и ПО APM должно соответствовать следующим рекомендуемым характеристикам:

#### Минимальная конфигурация:

|                                 | Минимальная конфигурация |                                                                                      |                                                                               |  |
|---------------------------------|--------------------------|--------------------------------------------------------------------------------------|-------------------------------------------------------------------------------|--|
|                                 | Ce                       | рверная часть                                                                        | Клиентская часть                                                              |  |
|                                 | Процессор                | 4-ядерный 64-разрядный<br>(x64) процессор с<br>тактовой частотой 1.4<br>ГГц или выше | 64-разрядный (х64) процессор<br>с тактовой частотой 1ГГц или<br>выше          |  |
|                                 | Оперативная<br>память    | 8 ГБ и более                                                                         | 4 ГБ и более                                                                  |  |
| Требование к<br>оборудованию    | Видеокарта               |                                                                                      | Графические карты с<br>поддержкой полноцветного<br>режима True Color и OpenGL |  |
|                                 | Жесткий диск             | 50 ГБ и более                                                                        | 15ГБ и более                                                                  |  |
|                                 | USB-порт                 | 2.0 и выше                                                                           | —                                                                             |  |
|                                 | Сетевой<br>интерфейс     | 100 МБит/с                                                                           | 100 МБит/с                                                                    |  |
|                                 |                          | Windows 7 SP1                                                                        | Windows 7 SP1                                                                 |  |
|                                 |                          | Windows 8.1                                                                          | Windows 8.1                                                                   |  |
| Требования к                    | Onononnon                | Windows 10                                                                           | Windows 10                                                                    |  |
| программному                    | система                  | Windows Server 2008                                                                  |                                                                               |  |
| обеспечению                     | enerena                  | Windows Server 2012                                                                  |                                                                               |  |
|                                 |                          | Windows Server 2016                                                                  |                                                                               |  |
| Требования к<br>организационно- |                          | Доступ в ОС с правами администратора                                                 | Доступ в ОС с правами администратора                                          |  |
| техническому<br>обеспечению     |                          | Доступ к внешним носителям данных                                                    | Доступ к внешним носителям<br>данных                                          |  |

## Рекомендуемая конфигурация:

|                                 |                      | Рекомендуемая к                                                                       | онфигурация                                                                   |
|---------------------------------|----------------------|---------------------------------------------------------------------------------------|-------------------------------------------------------------------------------|
|                                 | Серг                 | верная часть                                                                          | Клиентская часть                                                              |
|                                 | Процессор            | 8-ядерный 64-<br>разрядный (x64)<br>процессор с тактовой<br>частотой ЗГГц или<br>выше | 64-разрядный (х64) процессор с<br>тактовой частотой 1ГГц или<br>выше          |
|                                 | Оперативная память   | 16 ГБ и более                                                                         | 8 ГБ и более                                                                  |
| Требование к<br>оборудованию    | Видеокарта           |                                                                                       | Графические карты с<br>поддержкой полноцветного<br>режима True Color и OpenGL |
|                                 | Жесткий диск         | 50 ГБ и более                                                                         | 15 ГБ и более                                                                 |
|                                 | USB-порт             | 2.0 и выше                                                                            |                                                                               |
|                                 | Сетевой<br>интерфейс | 1 Гбит/ <b>с</b>                                                                      | 100 Мбит/с                                                                    |
|                                 |                      | Windows 10                                                                            | Windows 10                                                                    |
|                                 |                      | Windows Server 2012                                                                   |                                                                               |
|                                 |                      | Windows Server 2016                                                                   |                                                                               |
| Требования к<br>организационно- |                      | Доступ в ОС с<br>правами<br>администратора                                            | Доступ в ОС с правами<br>администратора                                       |
| обеспечению                     |                      | Доступ к внешним носителям данных                                                     | Доступ к внешним носителям<br>данных                                          |

## 4 Установка

#### 4.1 Начало установки

Для установки ПО «Надежность» необходимо запустить файл Setup.exe от имени администратора.

Окно инсталлятора представлено на (Рисунке 1). Чтобы продолжить установку нужно нажать на кнопку «Далее».

| Вас приветсвует мастер уста | новки |
|-----------------------------|-------|
| ПО "Надежность"             |       |
| Ver. 1.0                    |       |
|                             |       |
|                             |       |
|                             |       |

Рисунок 1. Установка ПО «Надежность»

#### 4.2 Выбор модулей

Необходимо выбрать модули для установки (Рисунок 2):

— базовый модуль устанавливается по умолчанию. В базовом модуле реализованы функции взаимодействия пользователя со всеми подключенными к нему модулями, хранения/загрузки пользовательских настроек, данных по проектам, а также хранения входных/выходных данных, которые используются в работе подключенных к нему модулей.

| 🛃 Выбор модулей ПО                                                  | ×                                                                      |
|---------------------------------------------------------------------|------------------------------------------------------------------------|
| Выберите модули для установки:                                      |                                                                        |
| 🗹 Базовый модуль                                                    | Анализ функциональных опасностей                                       |
| 🔲 Оценка показателей безотказности электрорадиоизделий и материалов | Оценка вероятности задержки вылета по расписанию                       |
| Формирование структурных схем надежности                            | П Расчет и оптимизация запасных частей, инструментов и принадлежностей |
| Анализ видов, последствий и критичности отказов                     | Регистрация изменений проектов                                         |
| Формирование сводки видов, последствий и критичности отказов        | П Генерация отчетов                                                    |
| Анализ деревьев неисправностей                                      | Сетевое и облачное хранение данных по проектам                         |
| 🗌 Анализ общего режима                                              | Просмотр проектных данных                                              |
|                                                                     | Далее Отмена                                                           |

Рисунок 2. Окно выбора модулей ПО

## 4.3 Выбор способа установки сервера

Необходимо выбрать способ установки сервера для базы данных ПО «Надежность» (Рисунок 3):

- установить новый сервер;
- использовать существующий сервер.

| 🚰 Создание базы данных      | PostgreSQL X              |
|-----------------------------|---------------------------|
| Выберите способ установки и | и создания БД на сервере: |
| • Установить новый серве;   | p                         |
| О Использовать существук    | эщий сервер               |
| Назад                       | Далее Отмена              |

Рисунок 3. Создание БД PostgreSQL

4.3.1. При выборе установки нового сервера необходимо задать параметры установки (Рисунок 4):

| 🚰 Параметры установки сервера            | ×                                     |
|------------------------------------------|---------------------------------------|
| Введите параметры установки сервера:     |                                       |
| Укажите директорию для установки сервера | C:\Progtam Files\PostgreeSQL\9.6      |
| Укажите директорию для хранения данных   | C:\Progtam Files\PostgreeSQL\9.6\data |
| Укажите номер порта сервера              | 5432                                  |
| Введите пароль пользователя "postgres"   | *****                                 |
| Подтвердите пароль                       | *****                                 |
|                                          |                                       |
| Назад                                    | Установить Отмена                     |

#### Рисунок 4. Параметры установки сервера

- указать путь до папок, в которые будет производиться установка сервера PostgreSQL и файлов баз данных. На рисунке указан путь по умолчанию;
- указать порт, на котором будет работать сервер, по умолчанию 5432;
- ввести пароль пользователя «postgres».

Страница 8 из 10

4.3.2. При выборе использования существующего сервера для создания базы данных необходимо указать пароль для имеющейся учетной записи пользователя «postgres» (Рисунок 5):

| 🚰 Авторизация пользователя "postgre    | s"        | × |
|----------------------------------------|-----------|---|
| Введите пароль пользователя "postgres" | *****     |   |
|                                        | Variation | 0 |

Рисунок 5. Авторизация пользователя «postgres»

## 4.4 Завершение установки

После нажатия кнопки «Установить» будет произведена установка ПО «Надежность» (Рисунок 6).

| Установка успешно завершена |
|-----------------------------|
|                             |

Рисунок 6. Завершение работы инсталлятора

4.3.3. На рабочем столе будет создан ярлык для запуска ПО «Надежность».

При сбоях или некорректной установке необходимо обратиться в техническую поддержку ПО «Надежность»:

- Телефон: 8 (800) 350-78-82
- Эл. почта: cad\_support@aerospace-systems.ru

Страница 10 из 10